## **Skytron Integration Quick User Guide**

Skytron CAST Support (Image Capture and Record): 1-855-4-677477

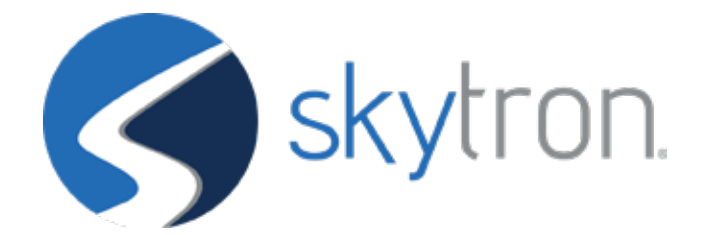

#### **Table of Contents**

Video Integration Pages 1-6

CAST Pages 7-22

#### **Home Page - Integration**

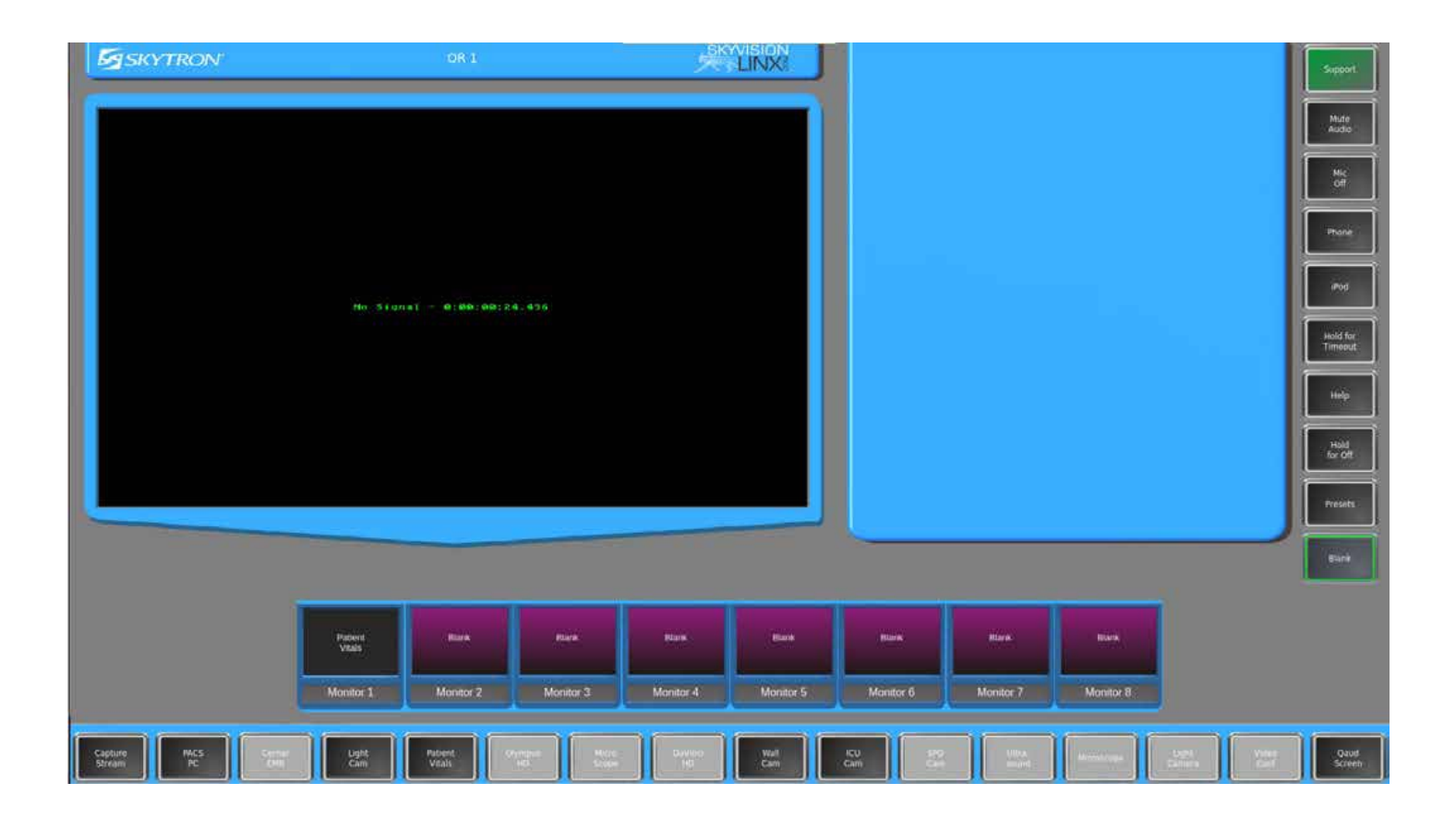

## For standard image routing, select any source

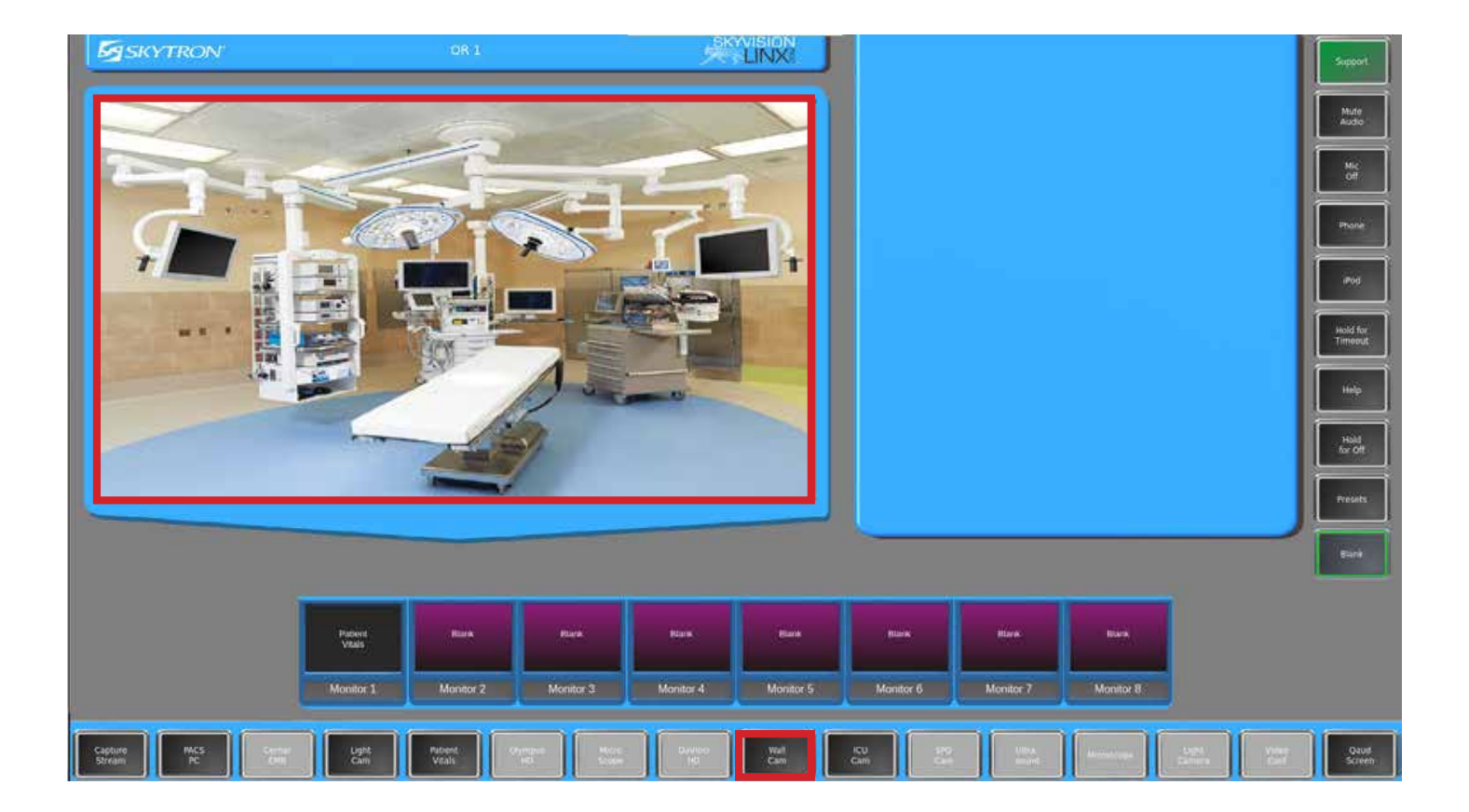

### Select any monitor and your image will show on the corresponding monitor in the field

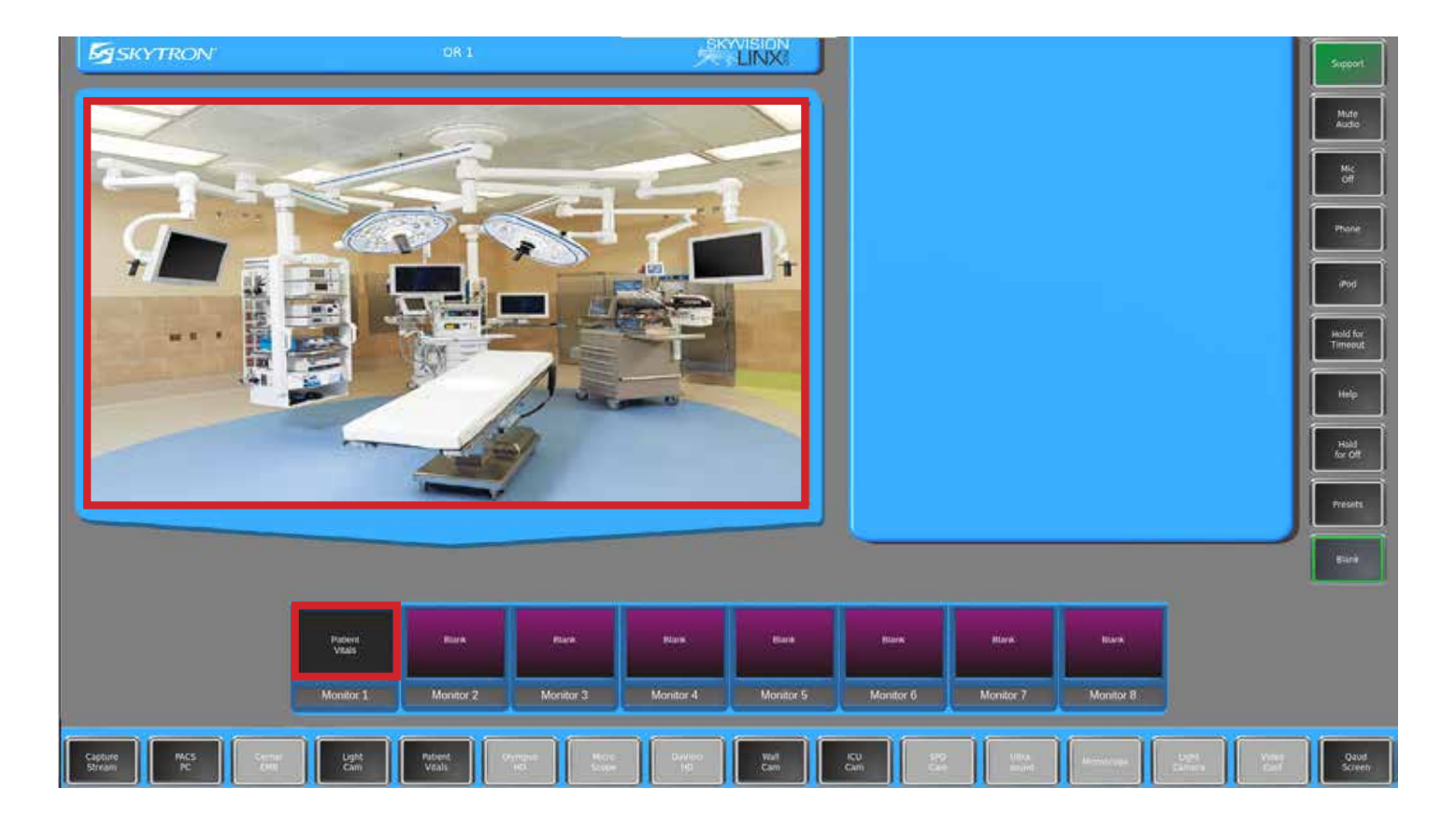

#### To load a preset, select Preset

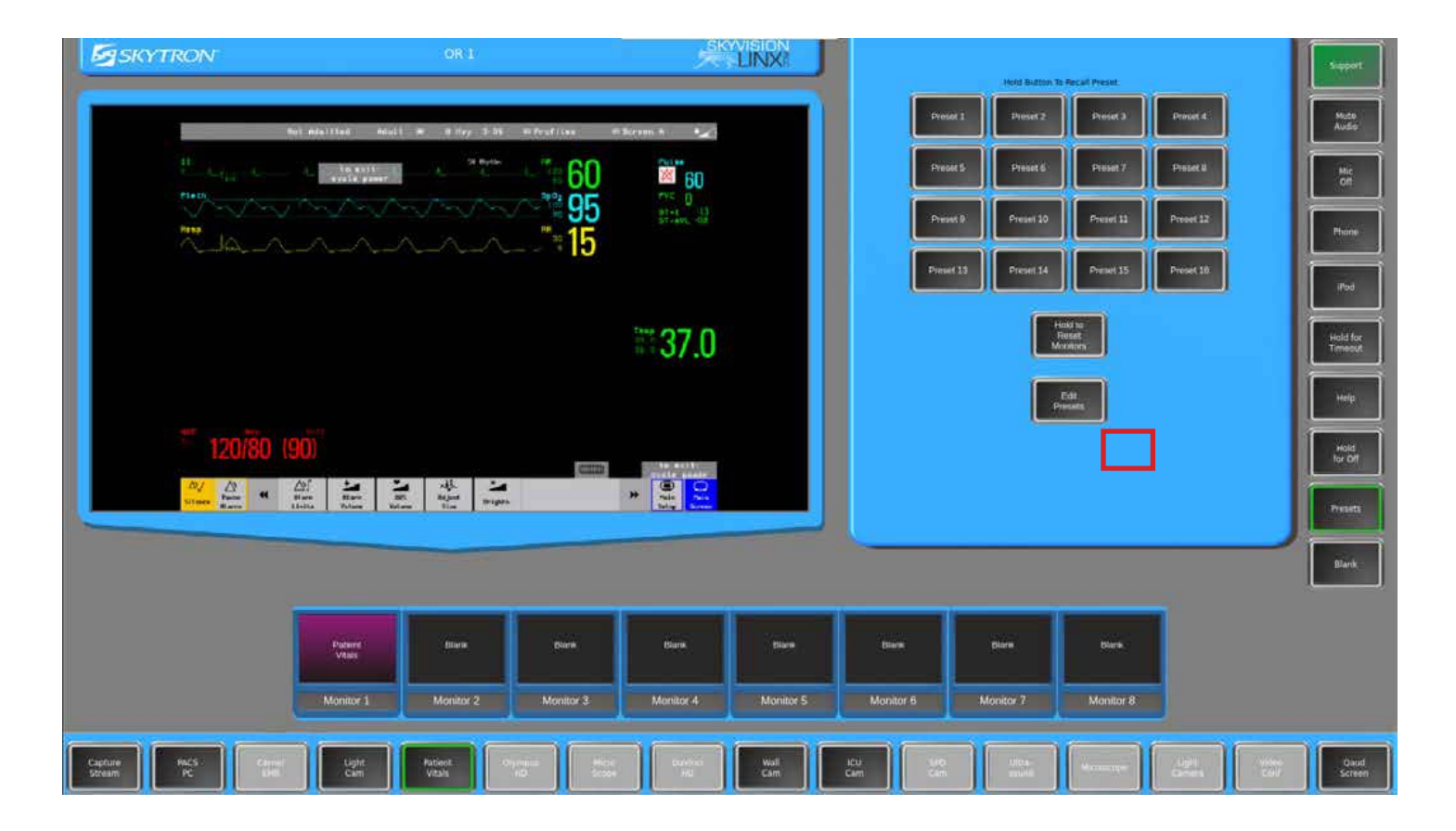

## Press and hold the corresponding preset you would like to load until you see the yellow box\*

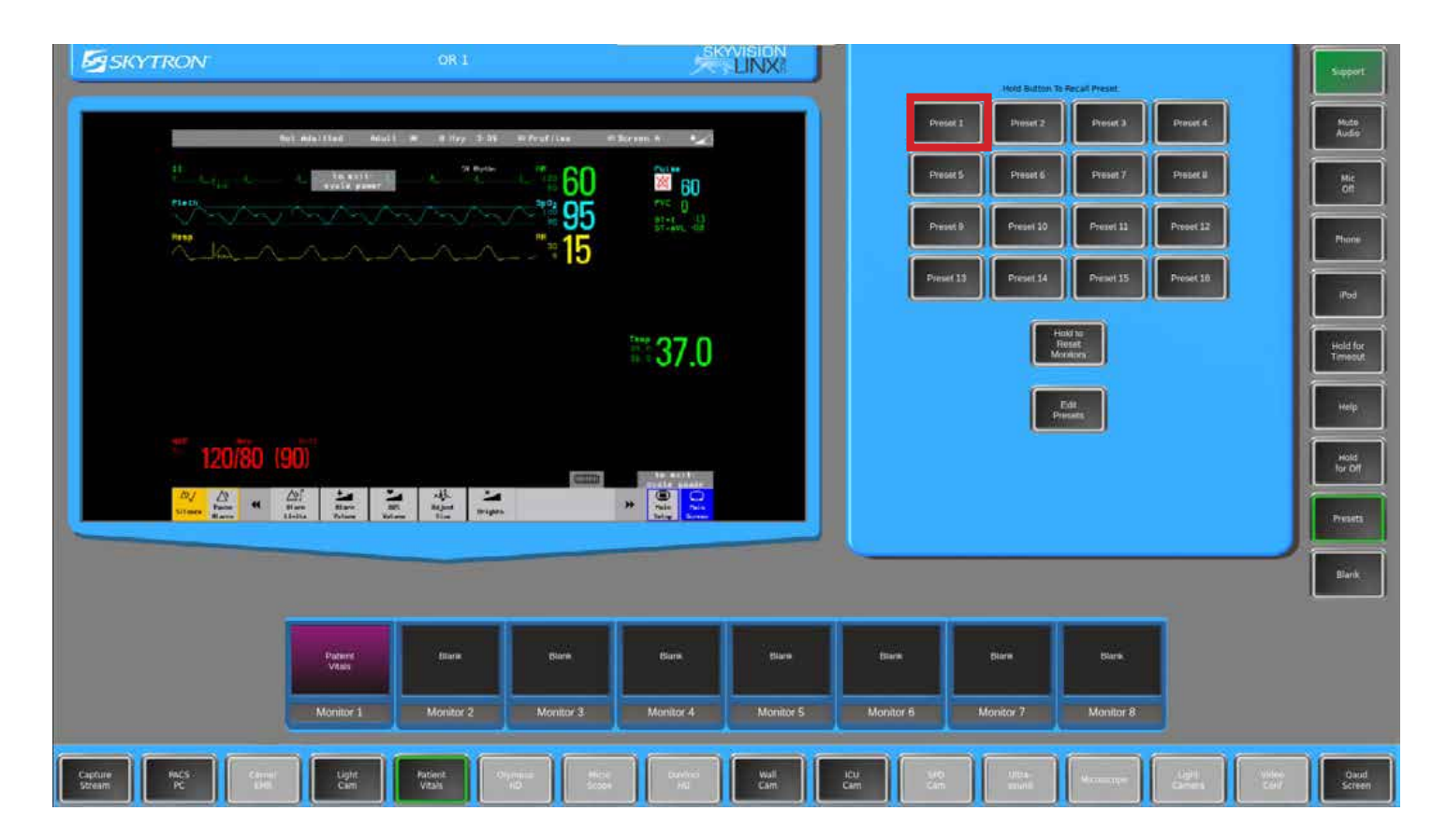

#### \*Dark gray: Active sources Light gray: Inactive sources

### Your preset is now loading and will automatically populate all monitors

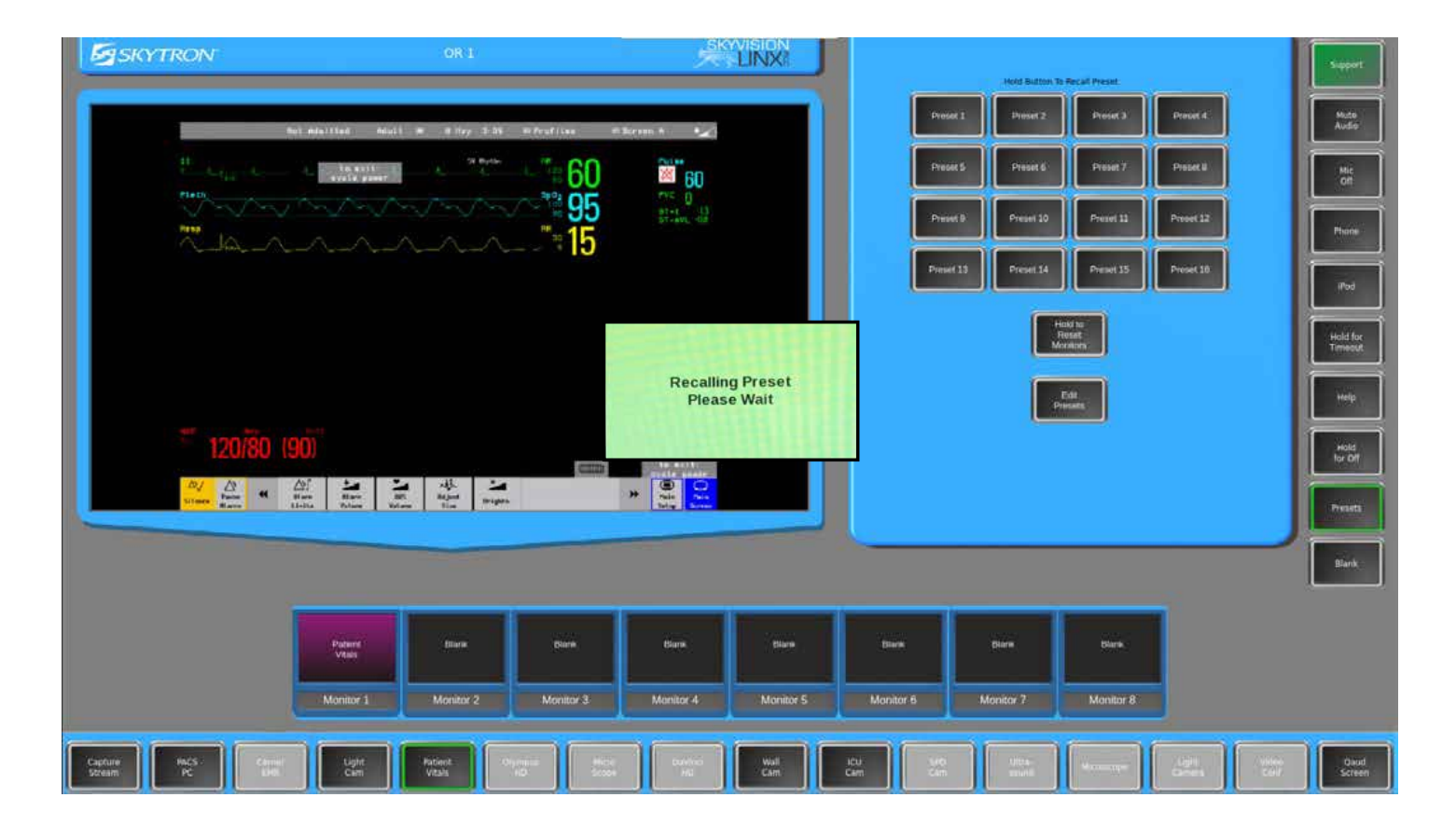

## Capturing Pictures and Video (CAST)

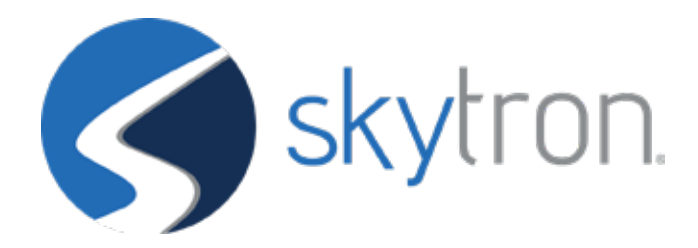

### To capture images or record, select CAST PC

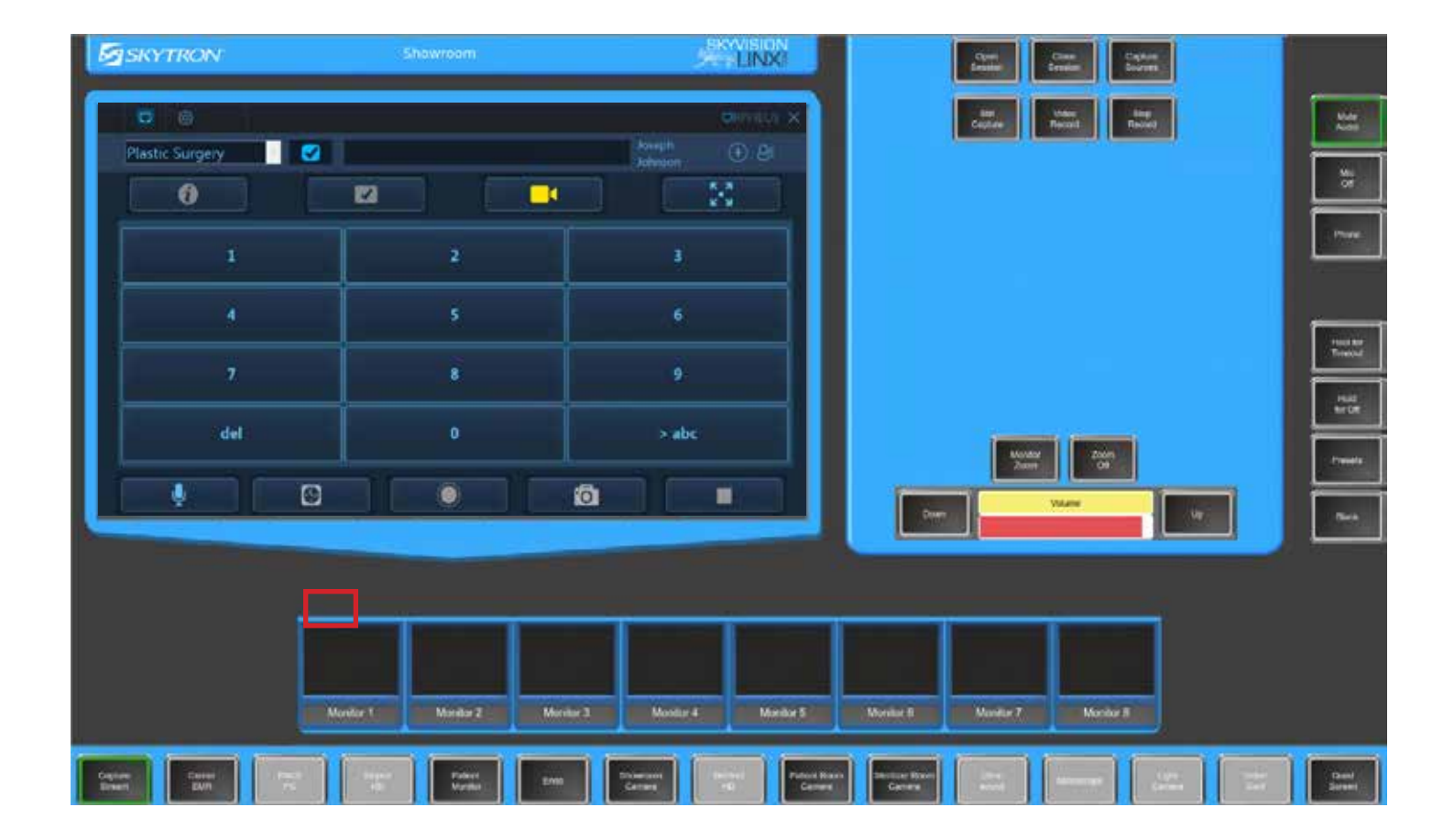

#### **Select capture sources**

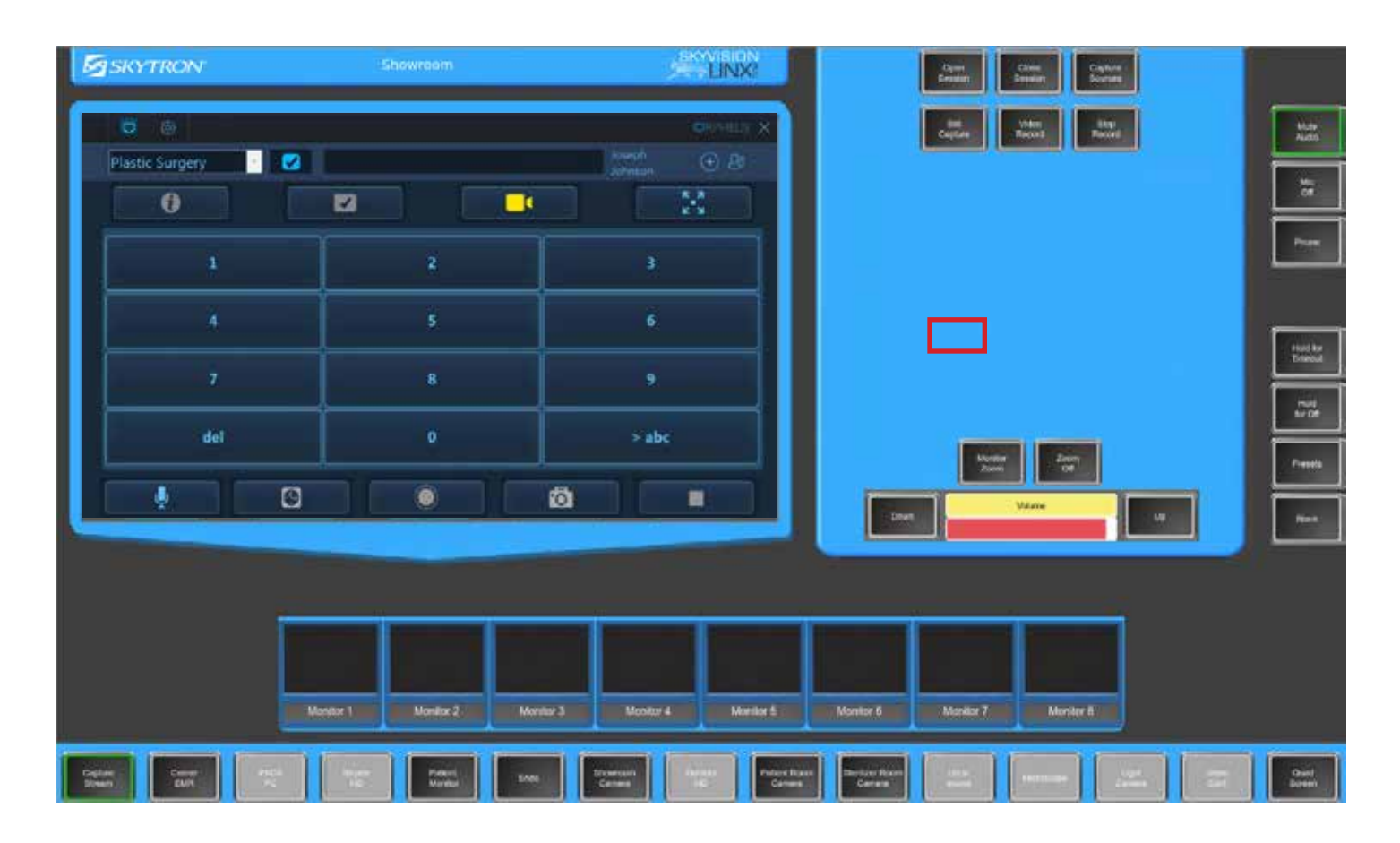

## Select the corresponding active source you would like to capture and press close.\*

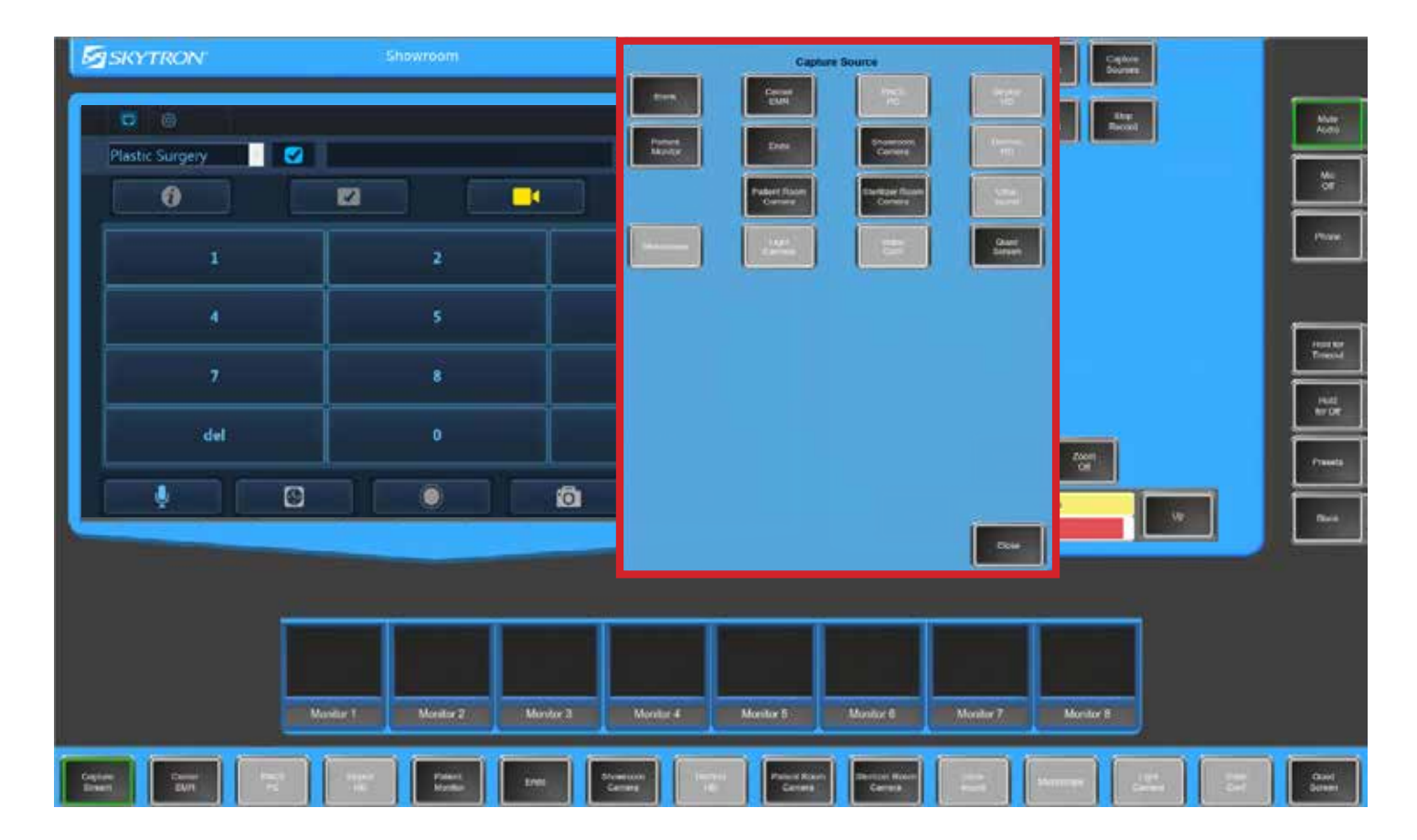

#### \*Dark gray: Active sources Light gray: Inactive sources

## If an active source is selected, you will see a preview of the image

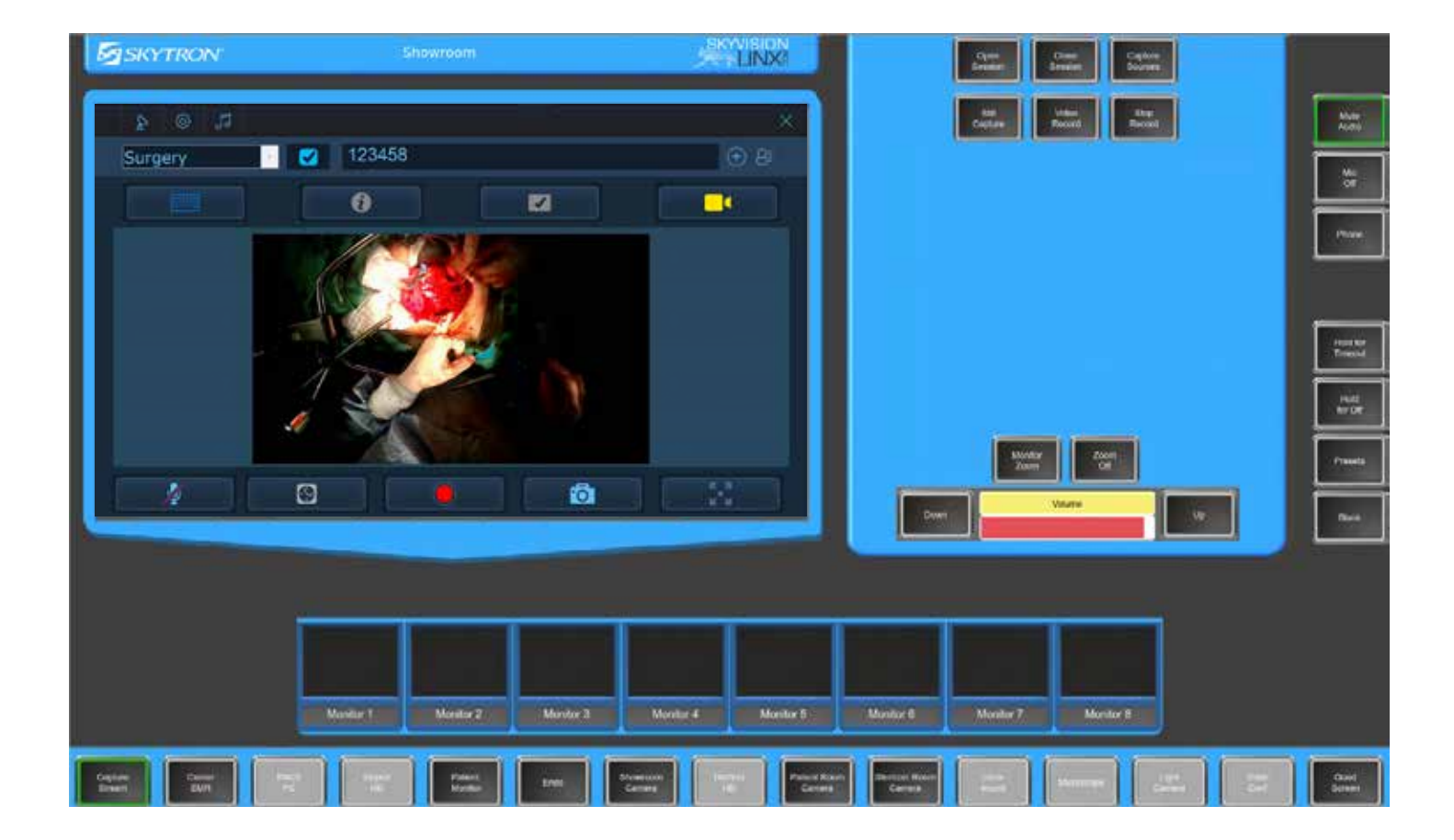

## Touch the screen to enter the full screen CAST application

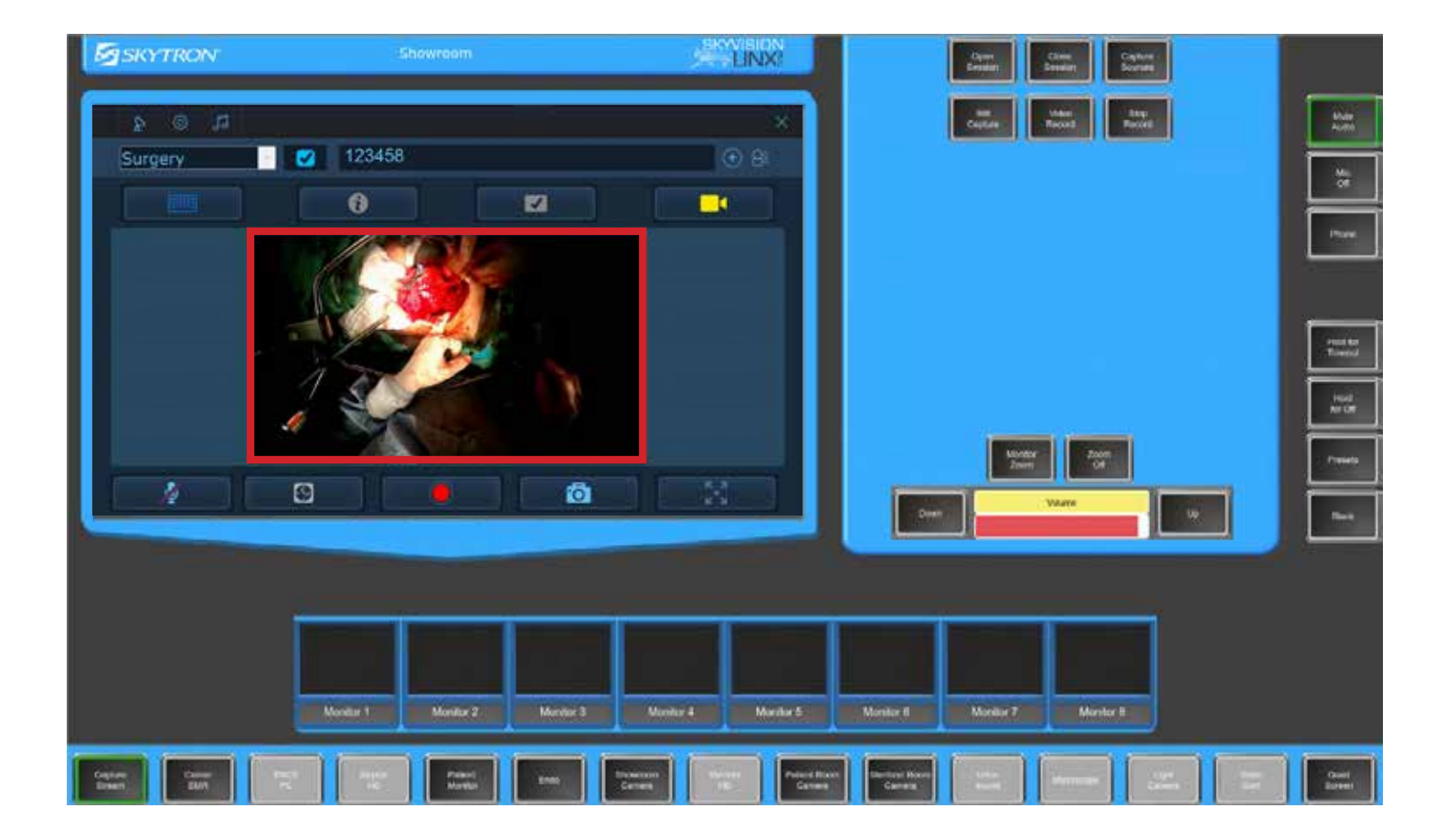

## Add a patient by selecting the patient icon and type in information

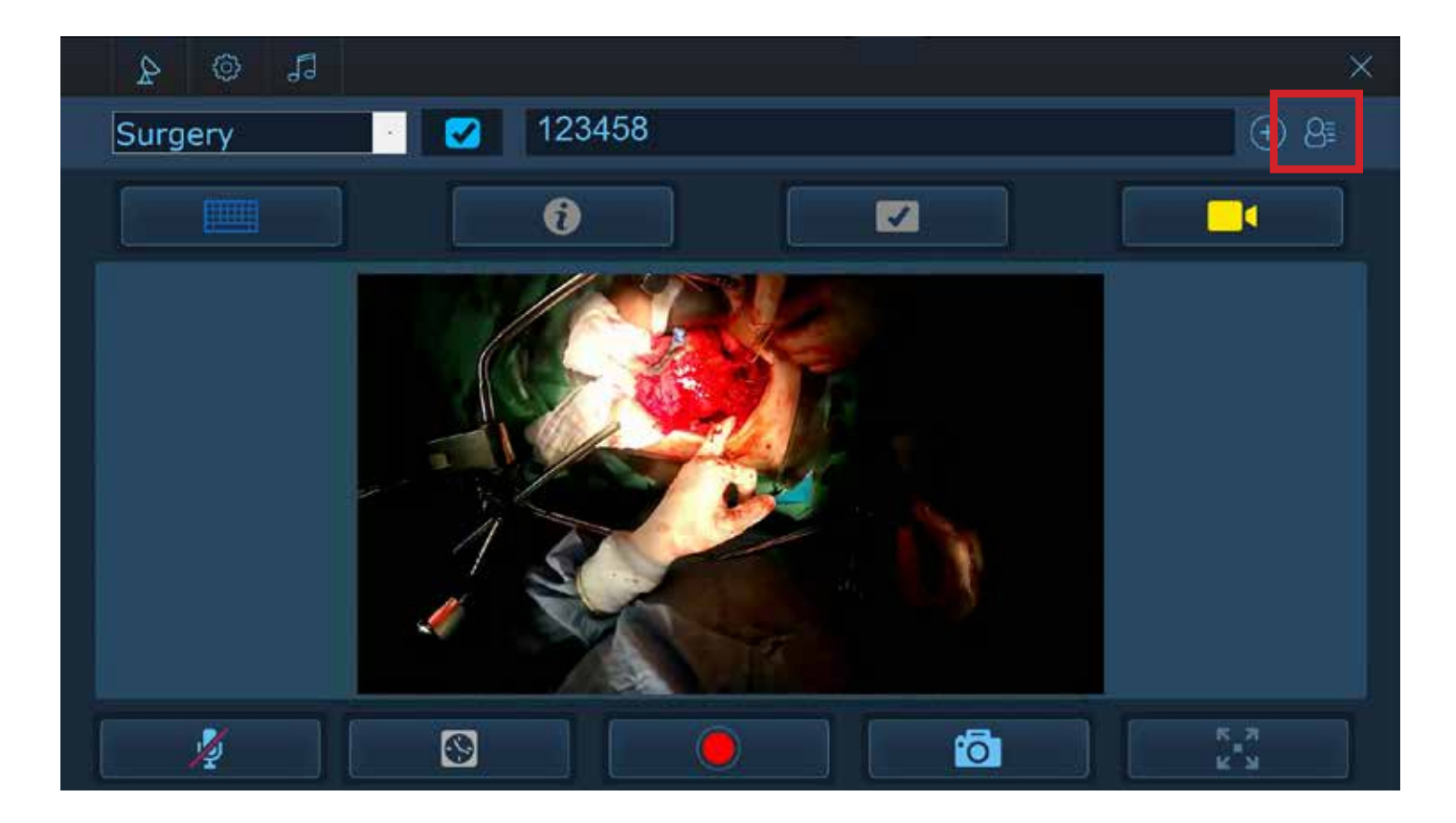

## Once you have successfully opened a case, your source will appear along with all patient information

| 000     |                        |           |        | ORPHEUS X |
|---------|------------------------|-----------|--------|-----------|
| Surgery | Patient Identification |           | Gender | ⊕ 8≣      |
|         | First Name             | Last Name | Male   | K,A       |
| 9       | DOB: Month             | Day       | Year   |           |
| 9:      | January   Address      | 1         | 1980 - |           |
| 9:      |                        |           |        |           |
| 9:      | 1                      | 2         |        |           |
| 9:      | 4                      | 5         | 6      |           |
|         | 7                      | 8         | 9      |           |
| del     | del                    | 0         | > abc  | abc       |
|         | ОК                     |           | Cancel |           |
| 14-     |                        |           | (Õ)    |           |

### From here you can take a picture

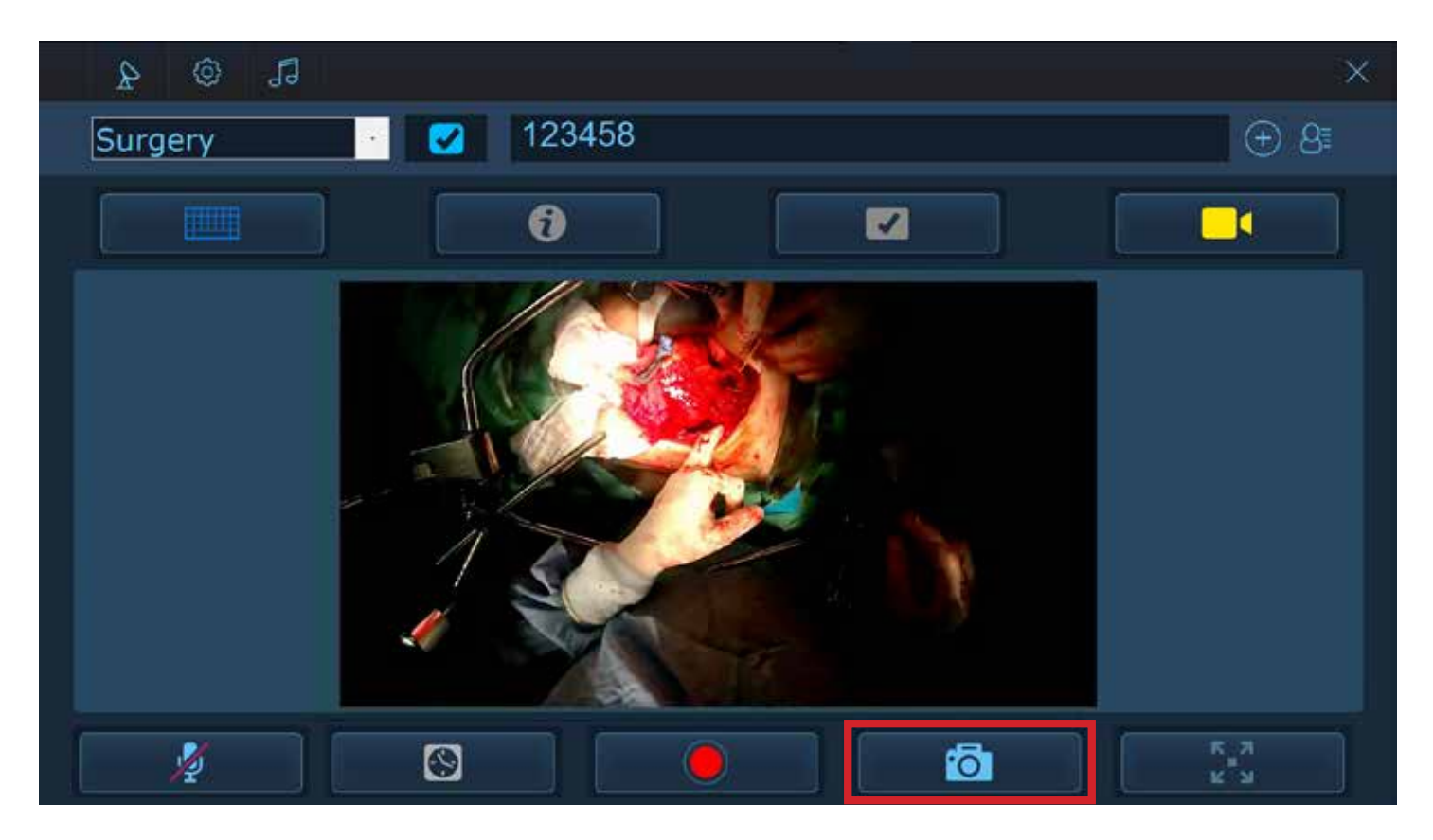

## All pictures taken are shown on the right

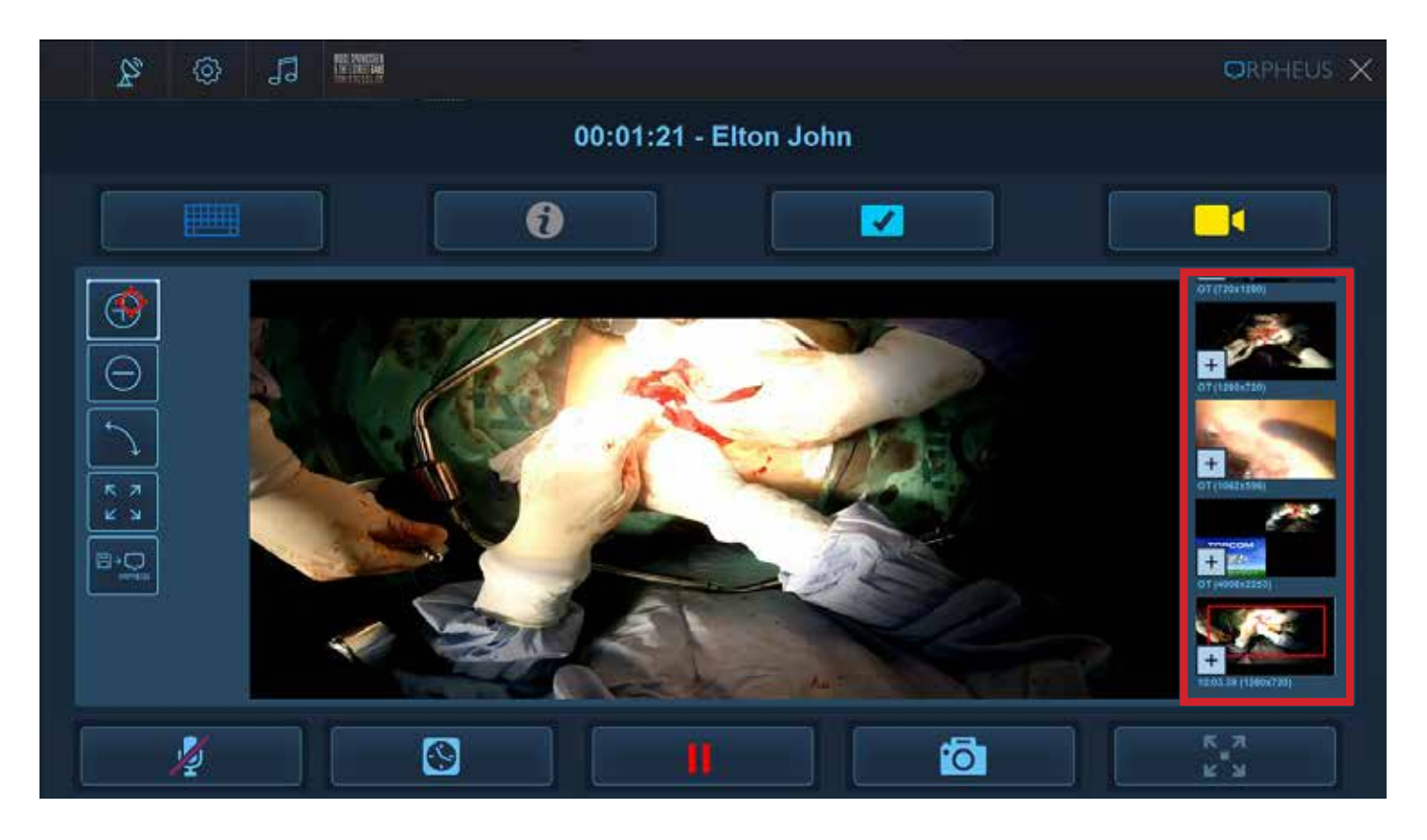

## Select the center red circle to record a video

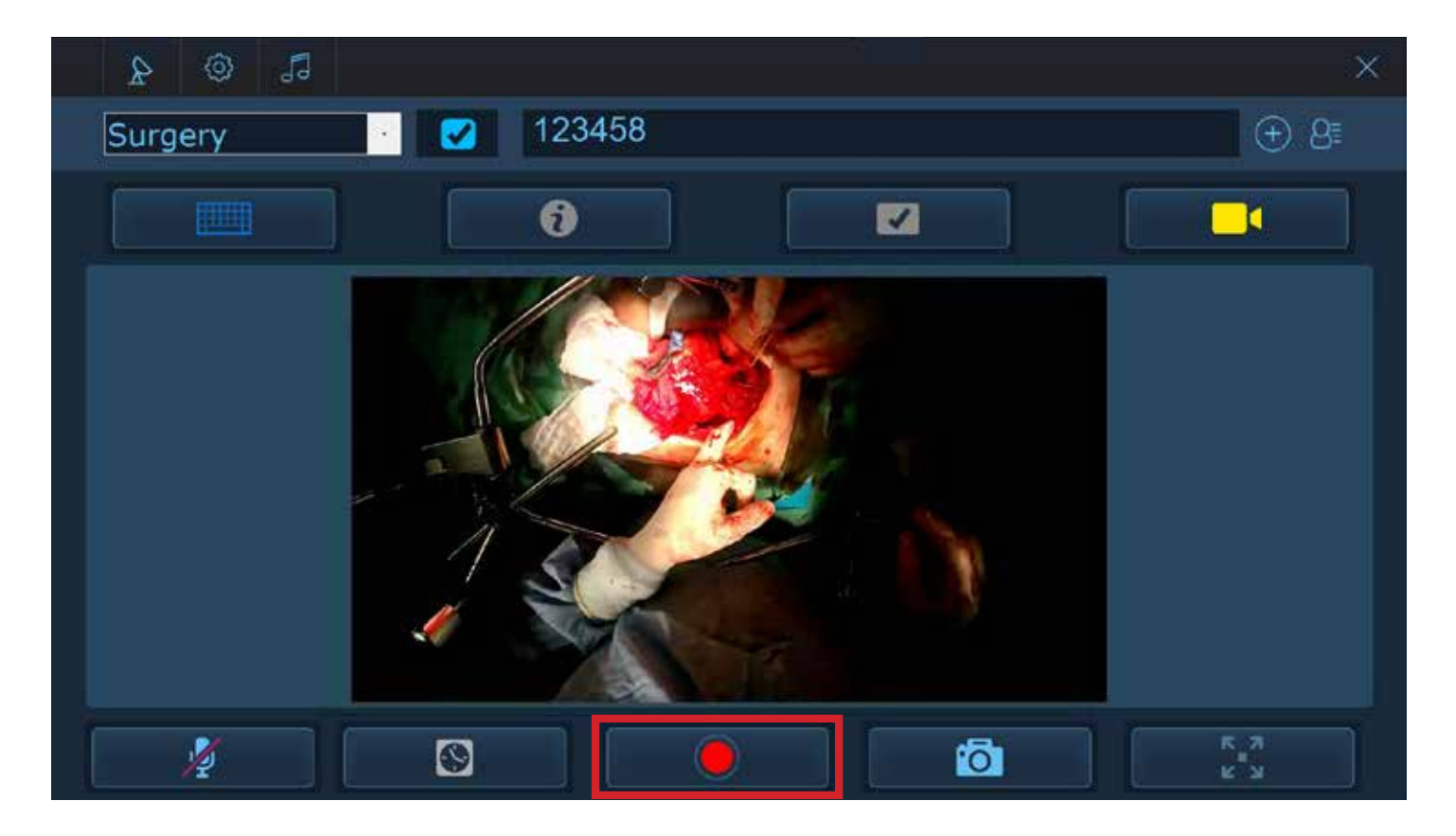

You are able to take additional pictures even while recording. Press the pause button to create a video clip. Press play again to resume the recording

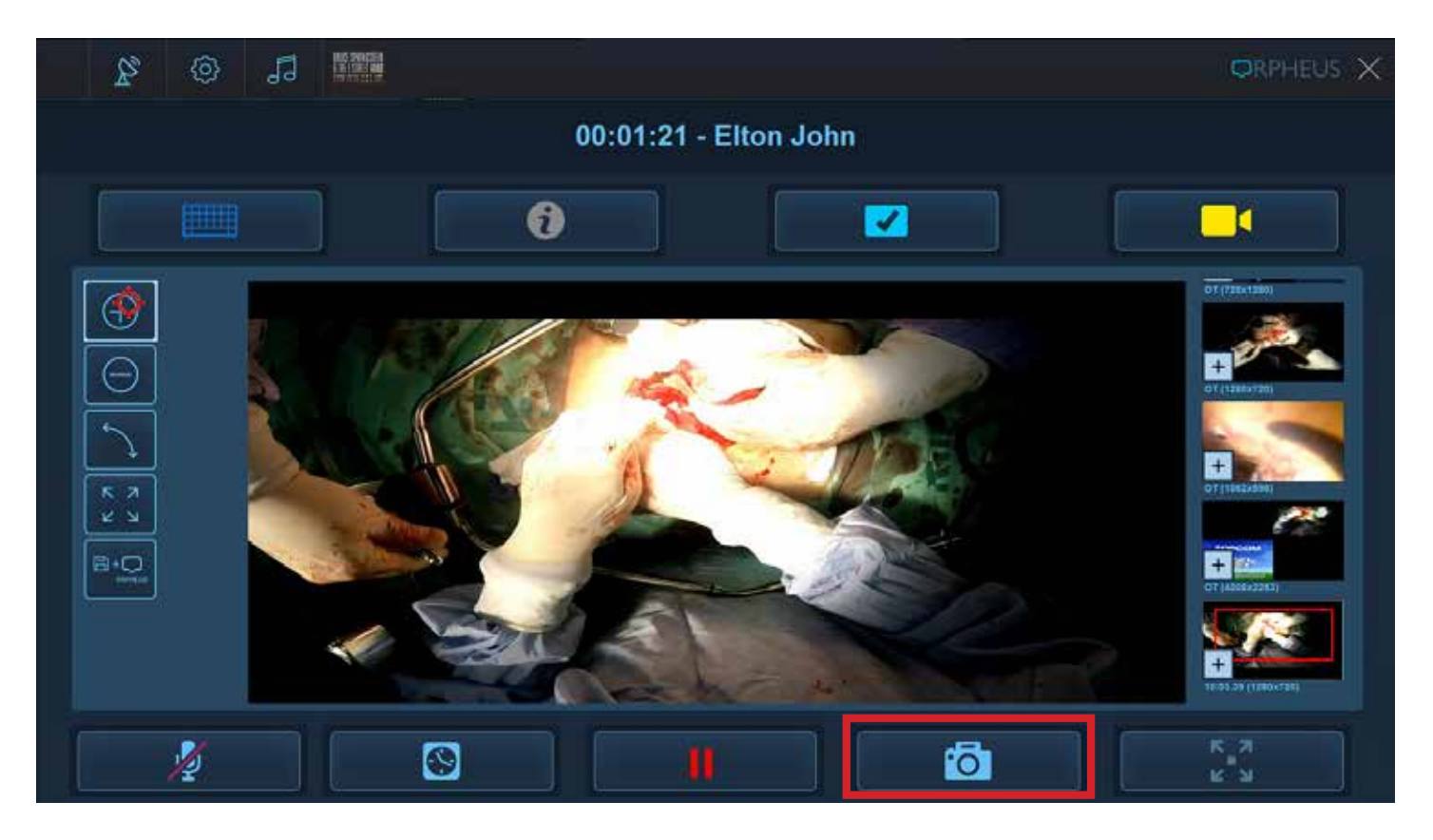

## When you are certain the case is complete and no additional pictures/video is needed, select the square box to end procedure

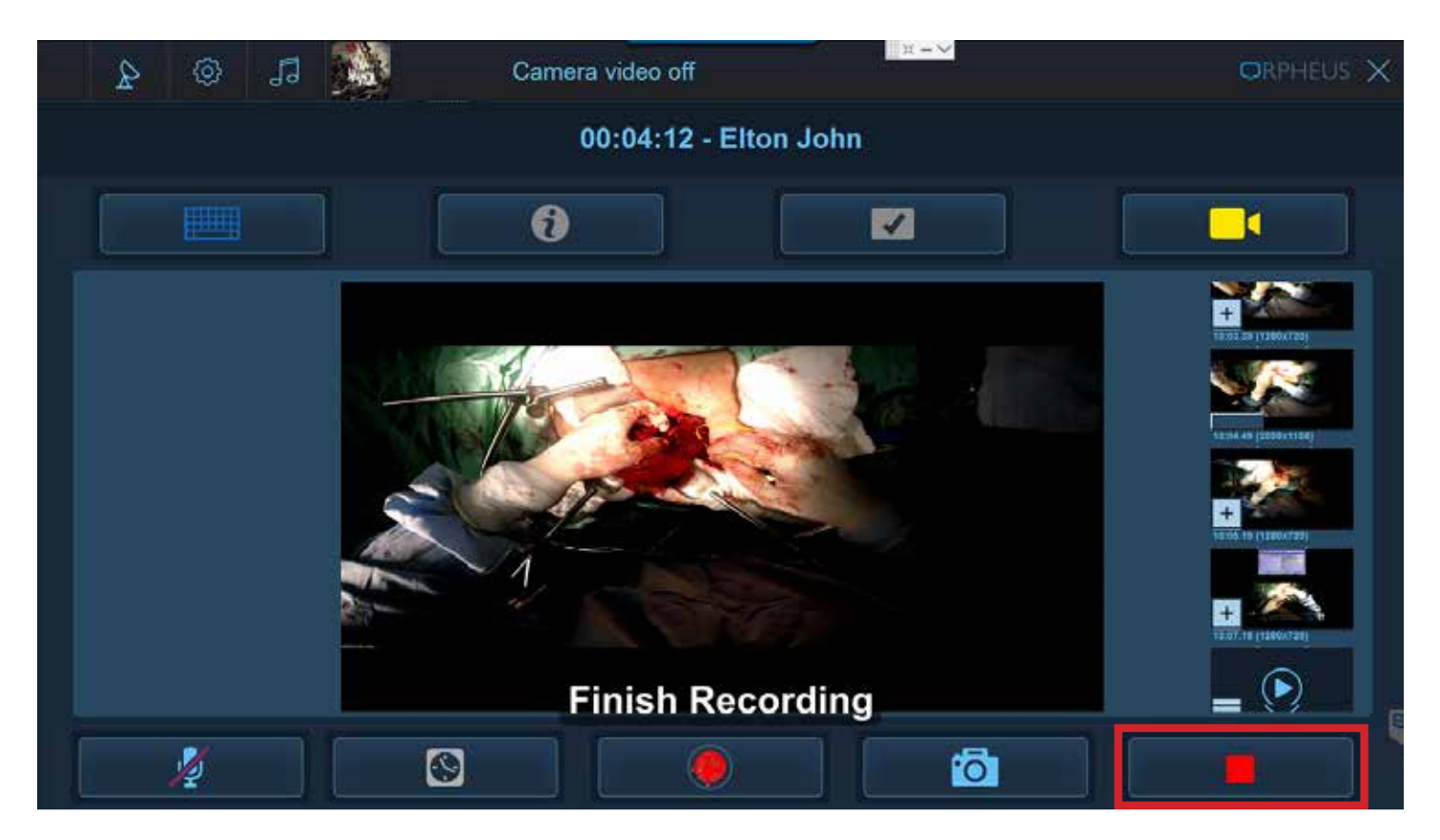

## Once you end the case, it will take you back to the main CAST screen

| 0               |   | ORPHEUS X               |
|-----------------|---|-------------------------|
| Plastic Surgery |   | Joseph<br>Johnson (+) 😕 |
| 0               |   |                         |
| 1               | 2 | 3                       |
| 4               | 5 | 6                       |
| 7               | 8 | 9                       |
| del             | 0 | > abc                   |
|                 |   |                         |

# Click the "X" shown to get back to the Integration homepage

| 0               |   | ORPHEUS X               |
|-----------------|---|-------------------------|
| Plastic Surgery |   | Joseph<br>Johnson (+) 👌 |
| 0               |   |                         |
| 1               | 2 | 3                       |
| 4               | 5 | 6                       |
| 7               | 8 | 9                       |
| del             | 0 | > abc                   |
|                 |   | <b>1</b>                |

### **Integration homepage**

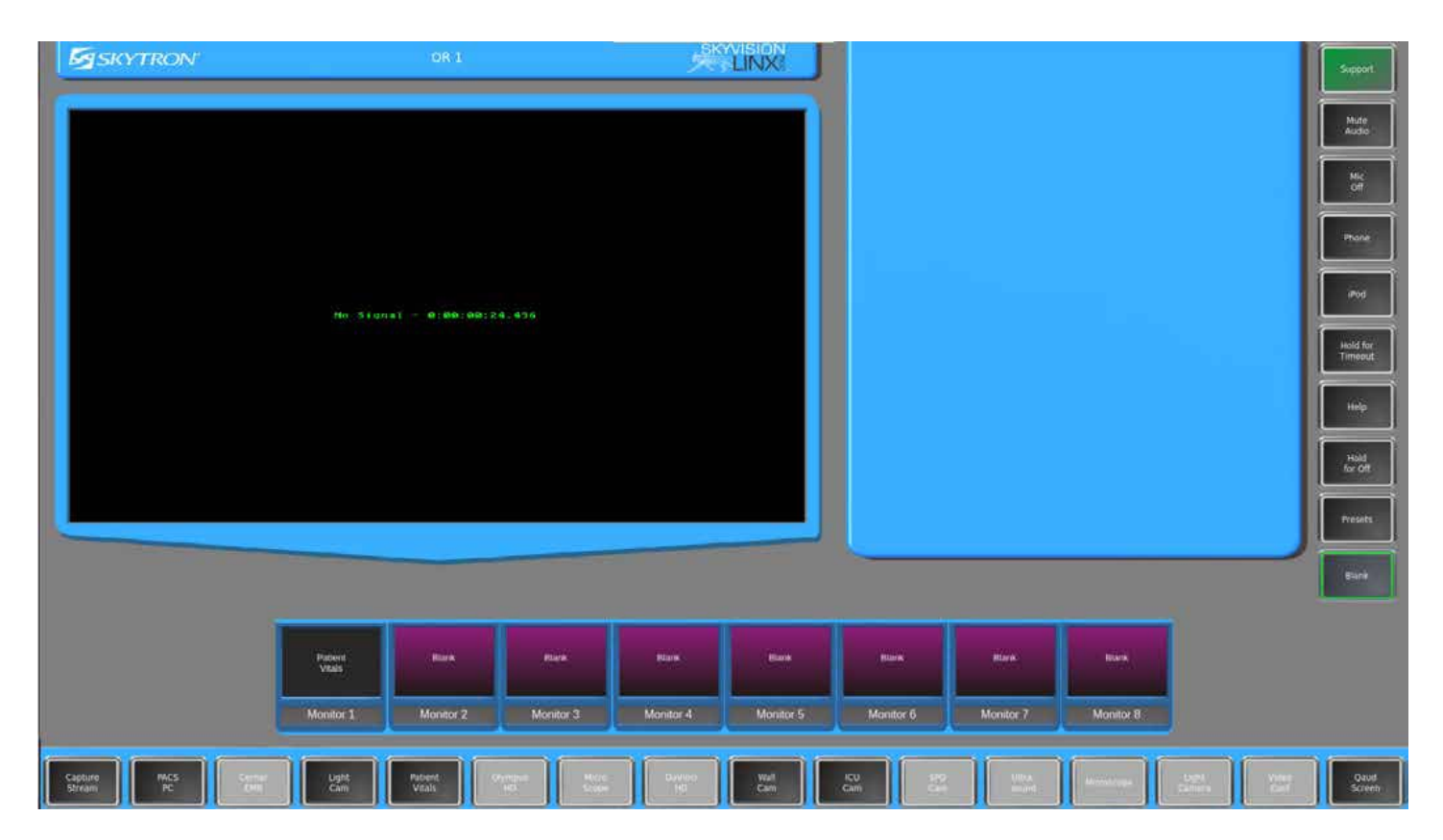

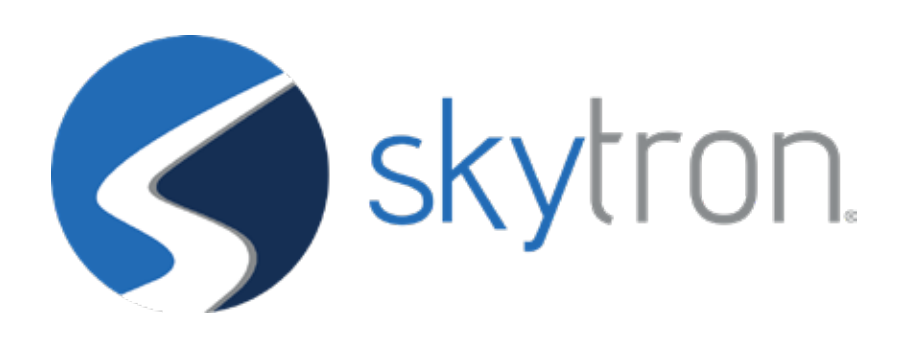